## Visa föreningens viktiga kontaktpersoner

Lägg in kontaktpersonerna för **Ordförande, Kassör** och **Registeransvarig (huvudansvarig)** så att andra kan kontakta er.

| Kontaktpersoner   |            | \$ |
|-------------------|------------|----|
| Ordförande:       | Mikaela Bo |    |
| Kassör:           | Erika Hit  |    |
| Registeransvarig: |            |    |

- 1. Uppgifterna finns under fliken "Förening" och fliken "Uppgifter".
- 2. Klicka på kugghjulet och lägg till personer med rollen.

| Personnumm                                                                                                    | er                                                                                                    | - Man kan söka på enbart | personnr.  |      |
|----------------------------------------------------------------------------------------------------|----------------------------------------------------------------------------------------------------|--------------------------|------------|------|
| Aktiva porcon                                                                                                    | or M                                                                                                    |                          |            |      |
| Akuva person                                                                                                    | er v                                                                                                    |                          |            |      |
|                                                                                                    |                                                                                                    |                          |            |      |
| Sök                                                                                                    |                                                                                                    |                          |            |      |
|                                                                                                    |                                                                                                    |                          |            |      |
|                                                                                                    |                                                                                                    |                          |            |      |
| Ny porcon                                                                                                    |                                                                                                    |                          |            |      |
| Ny person                                                                                                    | Hovslätts IK                                                                                                    |                          |            |      |
| <ul> <li>Ny person</li> <li>Personer hos I</li> <li>Förnamn</li> </ul>                                                                                                    | Hovslätts IK                                                                                                    | Personnummer Adress      | Postnr Ort | Roll |
| <ul> <li>Ny person</li> <li>Personer hos I</li> <li>Förnamn</li> <li>Adam</li> </ul>                                                                                                    | Hovslätts IK<br>Efternamn<br>Bäck                                                                                 | Personnummer Adress      | Postnr Ort | Roll |
| <ul> <li>Ny person</li> <li>Personer hos I</li> <li>Förnamn</li> <li>Adam</li> <li>Adam</li> </ul>                                                                                                    | Hovslätts IK<br>Efternamn<br>Bäck<br>Fransson                                                                     | Personnummer Adress      | Postnr Ort | Roll |
| <ul> <li>Ny person</li> <li>Personer hos I</li> <li>Förnamn</li> <li>Adam</li> <li>Adam</li> <li>Adam</li> </ul>                                                                                             | Hovslätts IK<br>Efternamn<br>Bäck<br>Fransson<br>Kalbe                                                            | Personnummer Adress      | Postnr Ort | Roll |
| <ul> <li>Ny person</li> <li>Personer hos</li> <li>A Förnamn</li> <li>Adam</li> <li>Adam</li> <li>Adam</li> <li>Adam</li> </ul>                                                                               | Hovslätts IK<br>Efternamn<br>Bäck<br>Fransson<br>Kalbe<br>Pellnor                                                 | Personnummer Adress      | Postar Ort | Roll |
| <ul> <li>Ny person</li> <li>Personer hos I</li> <li>Förnamn</li> <li>Adam</li> <li>Adam</li> <li>Adam</li> <li>Adam</li> <li>Adam</li> <li>Albin</li> </ul>                                                  | Hovslätts IK<br>Efternamn<br>Bäck<br>Fransson<br>Kalbe<br>Pellnor<br>Källberg                                     | Personnummer Adress      | Postnr Ort | Roll |
| <ul> <li>Ny person</li> <li>Personer hos I</li> <li>Förnamn</li> <li>Adam</li> <li>Adam</li> <li>Adam</li> <li>Adam</li> <li>Aldam</li> <li>Albin</li> <li>Alexander</li> </ul>                              | Hovslätts IK<br>Efternamn<br>Bäck<br>Fransson<br>Kalbe<br>Pellnor<br>Källberg<br>Flodin                           | Personnummer Adress      | Postar Ort | Roll |
| <ul> <li>Ny person</li> <li>Personer hos la</li> <li>Förnamn</li> <li>Adam</li> <li>Adam</li> <li>Adam</li> <li>Adam</li> <li>Adam</li> <li>Alam</li> <li>Alexander</li> </ul>                               | lovslätts IK<br>Efternamn<br>Bäck<br>Fransson<br>Kalbe<br>Pellnor<br>Källberg<br>Flodin<br>Karlsson               | Personnummer Adress      | Postar Ort | Roll |
| <ul> <li>Ny person</li> <li>Personer hos i</li> <li>Förnamn</li> <li>Adam</li> <li>Adam</li> <li>Adam</li> <li>Adam</li> <li>Adam</li> <li>Adam</li> <li>Aldam</li> <li>Alexander</li> <li>Alfred</li> </ul> | Iovslätts IK<br>Efternamn<br>Bäck<br>Fransson<br>Kalbe<br>Pellnor<br>Källberg<br>Flodin<br>Karlsson<br>Gustafsson | Personnummer Adress      | Postar Ort | Roll |

3. Välj en person från listan eller lägg till en ny (klicka på röda länknamnet "Ny person")

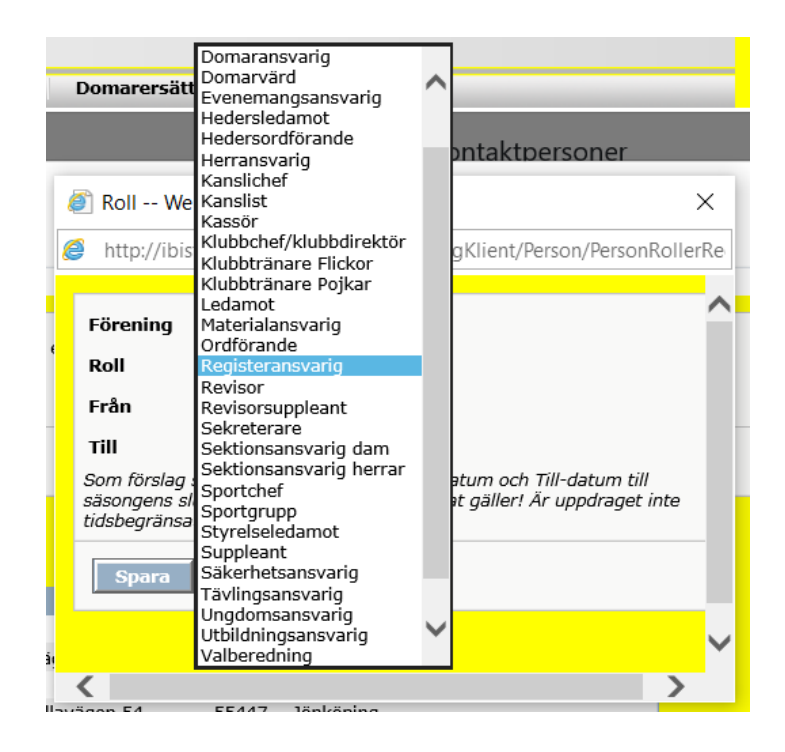

4. Välj personens roll (ordförande, kassör eller registeravdrag).

| Förening                                  | Hovslätts IK                                                                                                    |
|-------------------------------------------|----------------------------------------------------------------------------------------------------|
| Roll                                      | Registeransvarig 🗸                                                                                                    |
| Från                                      | 2020-04-28                                                                                                    |
| Till                                      | 2021-06-30                                                                                                    |
| Som förslag<br>säsongens s<br>tidsbegräns | n sätts Från-datum till dagens datum och Till-datum till<br>slutdatum. Ändra detta om annat gäller! Är uppdraget inte<br>at kan Till-datum lämnas tomt |
| Spara                                     | Återställ                                                                                                    |

- 5. Ändra datumintervallen vid behov.
- 6. Spara

## Radera en kontaktperson

1. Klicka på personens namn

| <ul> <li>□ Visa även avslutade roller</li> <li>Roller i föreningar</li> <li>▶ Ny roll föreningen</li> </ul> |                  |            |            |  |  |  |
|----------------------------------------------------------------------------------------------------|------------------|------------|------------|--|--|--|
| 📄 🔺 Förening                                                                                                | Roll             | Från       | Till       |  |  |  |
| Hovslätts IK                                                                                                | Sportgrupp       | 2019-06-13 |            |  |  |  |
| ✓ Hovslätts IK                                                                                              | Registeransvarig | 2020-04-28 | 2021-06-30 |  |  |  |
| Radera föreningsroll                                                                                        |                  |            |            |  |  |  |

2. Markera rollen och Radera.